第5章

# WPS 表格处理

WPS 表格是 WPS Office 办公软件套件的一个组件。WPS 表格可以用来创建、编辑和 管理电子表格。它提供了许多常用的功能,包括数据计算、图表绘制、数据筛选和排序等。

本章基于 WPS Office,全面详细地介绍了数据输入和编辑、基本操作、公式与函数、图 表制作、数据管理等功能及操作流程。

## 5.1 电子表格概述

## 5.1.1 WPS 表格功能

#### 1. 基本功能

WPS表格具有非常友好的工作界面,系统还提供了丰富的主题、单元格样式、套用表格格式,方便用户创建各种表格以及快速格式化表格。用户也可以在表格中插入形状、图片、图表等对象,对表格进行美化。电子表格本身也提供了大量的表格模板供用户使用,如月度预算、资产负债、简单发票、库存清单等,方便用户快速制作相关的表格。

#### 2. 数据处理功能

WPS 表格具有强大的计算和数据处理能力,这主要依靠公式和函数实现。只有掌握好 了公式和函数,才能得心应手地运用这些工具进行数据处理。表格本身提供了丰富的函数, 可快速方便地进行各种复杂运算。

#### 3. 数据管理功能

WPS 表格不是一款数据库管理软件,但它提供了强大的数据管理功能,能够像数据库 软件一样对数据清单进行排序、筛选、分类汇总等操作,能使用数据透视表对数据进行快速 汇总和分析。

#### 4. 数据分析功能

在 WPS 表格中,用户可以非常方便地进行数据分析,例如,可以使用模拟运算表、数据 图表等。

## 5.1.2 电子表格的启动和退出

安装好 WPS Office 后,就可以使用电子表格了,启动的两种方法如下。

(1) 从"开始"菜单启动:单击"开始"按钮,打开"开始"菜单,单击"所有应用",进入 WPS Office 文件夹,单击 WPS Office 按钮。或者双击桌面上的 WPS Office 快捷方式图标。即可启动 WPS Office 程序,然后单击"新建"按钮,在左侧功能栏中选择"新建表格",再

单击"新建空白表格"按钮,即可进入电子表格编辑界面,如图 5-1 所示。

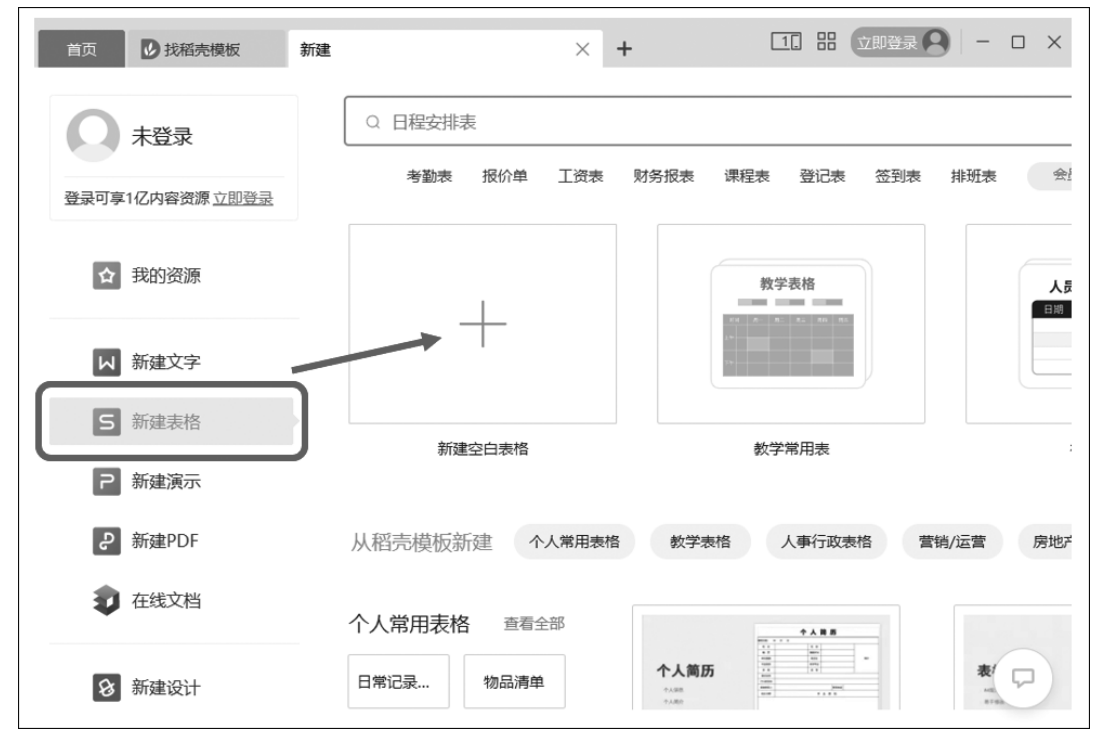

图 5-1 新建表格

(2) 双击任意一个电子表格文档,即可进入电子表格编辑界面。

退出电子表格的两种方法如下。

(1) 单击标题栏右上角的"关闭"按钮。

(2) 按快捷键 Alt+F4。

## 5.1.3 WPS 表格的工作环境

启动 WPS Office 后,打开一个新的空白表格,即进入 WPS 表格的工作界面,如图 5-2 所示。

WPS 表格的工作界面主要包括标题栏、功能区、工作区、编辑栏、状态栏、工作表标签栏等元素。

#### 1. 标题栏

标题栏位于表格窗口的顶部,一般由标题名称、窗口控制区等组成。 窗口控制区位于表格窗口右侧,包括最小化按钮一、最大化按钮口、关闭按钮×。

#### 2. 功能区

WPS 表格将同一类的操作命令放在功能区的不同选项卡中,如图 5-3 所示,每个选项 卡中根据按钮用途分为不同的组,以便用户更快地查找和应用所需要的功能。

- •选项卡标签:用来切换不同的选项卡,显示相关功能的操作命令。
- 选项组:根据用途分组显示操作命令。例如:"字体"选项组,包含字体格式的相关 设置命令;"对齐方式"组,包含与段落对齐方式有关的设置命令。

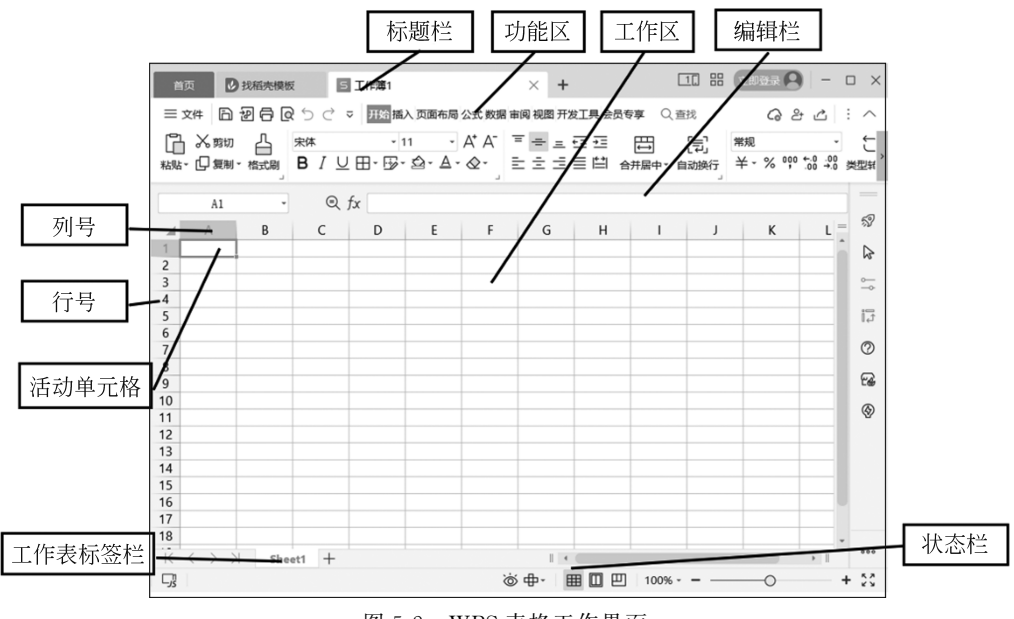

图 5-2 WPS 表格工作界面

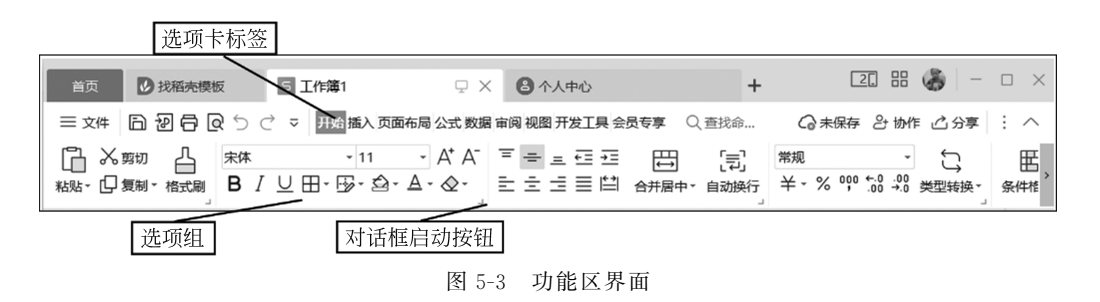

 对话框启动按钮:打开相关操作命令组的对话框。例如:单击"字体"选项组的右下 角的对话框启动按钮,可以打开"单元格格式"对话框,如图 5-4 所示,并显示更多的 "字体"相关操作命令。

WPS 表格一般包含以下选项卡。

- "开始"选项卡:主要包含日常工作中最常用的一些命令,例如复制、粘贴、字体格式等设置命令。
- "插入"选项卡:主要包含插入表格对象的操作,例如在表格中插入表格、图形、形状、 图表、文本框、数据透视表、符号等。
- "页面布局"选项卡: 主要包含表格外观界面设置,例如主题设置、页面设置等。
- "公式"选项卡:主要包含函数、公式等计算功能,例如插入函数、名称管理、公式审核等。
- "数据"选项卡:主要包含数据的处理和分析的功能,例如获取外部数据、数据的排序和筛选、删除重复项、模拟分析、分类汇总等。
- "审阅"选项卡: 主要包含中文简繁转换、批注以及工作表、工作簿的保护等。
- "视图"选项卡: 主要包含切换工作簿视图、显示比例、窗口重排、冻结窗格等。

」/J 第

5

章

| 5 单元格格式          |                 | ×               |  |  |  |
|------------------|-----------------|-----------------|--|--|--|
| 数字 对齐 字体         | 边框图案(           | 呆护              |  |  |  |
| 字体( <u>F</u> ):  | 字形( <u>O</u> ): | 字号( <u>S</u> ): |  |  |  |
| 宋体 (正文)          | 常规              | 11              |  |  |  |
| 五 宋体 (标题)        | 常规              | 6               |  |  |  |
| 五 宋体 (正文)        | 斜体              | 8               |  |  |  |
| 至 仿宋             | 粗体              | 9               |  |  |  |
| 耻 华文中宋           | 加粗 倾斜           | 10              |  |  |  |
| 耻 华文仿宋           |                 | 11              |  |  |  |
| 亚 华文宋体           |                 | 12              |  |  |  |
| 下划线( <u>U</u> ): |                 |                 |  |  |  |
| 无・               |                 |                 |  |  |  |
| 特殊效果             | 预览              |                 |  |  |  |
| 一 删除线(K)         |                 |                 |  |  |  |
| □ 上标(E)          |                 | WPS表格 AaBbCc    |  |  |  |
| □ 下标( <u>B</u> ) |                 |                 |  |  |  |
| 这是一种 TrueType 字体 | 同时适用于屏幕和打       | 旧印机。            |  |  |  |
| ◎ 操作技巧           |                 | 确定    取消        |  |  |  |

图 5-4 "单元格格式"对话框

## 3. 编辑栏

编辑栏由名称框、命令按钮区、编辑框组成,如图 5-5 所示。

| A1    | - 🔍 fx  |       |     |  |  |
|-------|---------|-------|-----|--|--|
| 名称框命令 | >按钮区 编辑 | 框     |     |  |  |
|       |         | 图 5-5 | 编辑栏 |  |  |

• 名称框:显示当前单元格的地址或单元格区域名称。

• 命令按钮区: 与公式、函数有关的常用命令,例如: fx 用于插入函数。

• 编辑框:用来显示和编辑当前活动单元格内容。

## 4. 状态栏

在窗口最底端,主要包括视图切换、比例缩放区以及显示当前活动区域的相关信息。

#### 5. 工作表标签栏

用于显示工作表标签名称以及进行工作表切换操作。

## 5.1.4 基本操作对象

## 1. 工作簿

工作簿是 WPS 表格生成的文件,一个工作簿就是一个电子表格文件,其常用的扩展名 是.xlsx。一个工作簿文件可以由多个工作表组成。表格中工作簿与工作表的关系就像账 簿和账页之间的关系一样。一个账簿对应一个工作簿,一个账簿可以由多个账页组成,一个 账页对应一个工作表。

176

### 2. 工作表

工作表是显示在工作簿窗口内的表格,每一个工作表用工作表标签来标志,通过单击工作表标签栏中的标签名称可以切换工作表。工作表上具有行号和列号,行号在工作表左边, 行的编号从1到1018576;列号在工作表上边,列的编号用字母"A、B、C、…"表示。

#### 3. 单元格

单元格是工作表的最小组成单位,每一行和列的交叉位置即为一个单元格。每个单元格的位置,称为单元格地址,通常使用该单元格的列号和行号表示,例如 A1、B2 等。

#### 4. 单元格区域

相邻的多个单元格组成的矩形区域称为单元格区域, 在表格中,很多操作是以单元格区域为操作对象的,单元格 区域的表示方式由该区域的左上角单元格地址和右下角单 元格地址组成。例如 A1:D4,表示由 16 个单元格构成的矩 形区域,如图 5-6 所示。

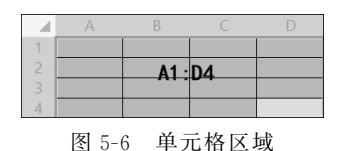

## 5.2 电子表格基本操作

本节通过介绍工作簿、工作表、单元格的基本操作,帮助用户掌握电子表格最基本、最常 用的操作。

## 5.2.1 工作簿基本操作

#### 1. 新建工作簿

方法 1: 在文件夹窗口内右击,在弹出的快捷菜单中选择"新建"→" Microsoft Excel 工 作表"命令,如图 5-7 所示,即可在当前文件夹内创建新的空白的工作簿文件。

|            |        | 1                            |
|------------|--------|------------------------------|
| 查看(V)      | >      | 1                            |
| 排序方式(O)    | >      |                              |
| 分组依据(P)    | >      |                              |
| 刷新(E)      |        |                              |
| 自定义文件夹(F)… |        |                              |
| 秥贴(P)      |        |                              |
| 粘贴快捷方式(S)  |        |                              |
| 撤消 新建(U)   | Ctrl+Z |                              |
| 受予访问权限(G)  | >      |                              |
| 新建(W)      | >      | 】 文件夹(F)                     |
| 雇性(R)      |        | ₹ 快捷方式(S)                    |
|            |        | Microsoft Access Database    |
|            |        | Microsoft Word 文档            |
|            |        | Microsoft PowerPoint 演示文稿    |
|            |        | Microsoft Publisher Document |
|            |        | 🖻 RTF 格式                     |
|            |        | 📄 文本文档                       |
|            |        | 📾 Microsoft Excel 工作表        |
|            |        | Bz 压缩(zipped)文件夹             |

图 5-7 新建 Microsoft Excel 工作表

## 「77 第

方法 2: 打开 WPS Office 程序后,单击"新建"按钮,在左侧功能栏中选择"新建表格"按钮,再单击"新建空白表格"按钮,即可创建空白的工作簿文件,如图 5-8 所示。

| 首   | 页 <b>D</b> I              | 戈稻壳模板 | 5            | 工作簿1                                     |             | ç                                                                            | • +          |              |         |                    | [                   |               | 8 -                                   |   | ) ×              |
|-----|---------------------------|-------|--------------|------------------------------------------|-------------|------------------------------------------------------------------------------|--------------|--------------|---------|--------------------|---------------------|---------------|---------------------------------------|---|------------------|
| ≡ 3 | 文件 🗋 🖥                    | 9 8 Q | 5 <i>⊂</i> ₹ | 7 开始 插入                                  | 页面布局        | 公式数据审                                                                        | 间 视图 开发      | <u>安</u> 里王史 | 最安享 Q 査 | 找命                 | ○ 未保存               | 양 协作          | 心 分享                                  | : | $\sim$           |
| □   | □ □ □                     |       |              | 日本 日本 日本 日本 日本 日本 日本 日本 日本 日本 日本 日本 日本 日 | ☆ C<br>ふ 稲売 | ₩<br>●<br>●<br>一<br>一<br>一<br>一<br>一<br>一<br>一<br>一<br>一<br>一<br>一<br>一<br>一 | ○□<br>日 思维导图 | 。。。<br>更多▼   |         | ני בי ק<br>אי קיינ | ⊻- @- H<br>D- ⊡- L: | ]• /√<br>• 折线 | □□□□□□□□□□□□□□□□□□□□□□□□□□□□□□□□□□□□□ | 5 | [ <u>▲</u><br>文本 |
|     | A1                        | •     | Q ;          | fx                                       |             |                                                                              |              |              |         |                    |                     |               |                                       |   |                  |
|     | A                         | В     | С            | D                                        | E           | F                                                                            | G            | Н            | I       | J                  | К                   | L             | М                                     | = | 59               |
| 1   |                           |       |              |                                          |             |                                                                              |              |              |         |                    |                     |               |                                       |   | $\square$        |
| 3   |                           |       |              |                                          |             |                                                                              |              |              |         |                    |                     |               |                                       |   | ~                |
| 4   |                           |       |              |                                          |             |                                                                              |              |              |         |                    |                     |               |                                       |   |                  |
| 6   |                           |       |              |                                          |             |                                                                              |              |              |         |                    |                     |               |                                       |   | Ľ,∥              |
| 7   |                           |       |              |                                          |             |                                                                              |              |              |         |                    |                     |               |                                       |   | 0                |
| 9   |                           |       |              |                                          |             |                                                                              |              |              |         |                    |                     |               |                                       |   | 6                |
| 10  |                           |       |              |                                          |             |                                                                              |              |              |         |                    |                     |               |                                       |   | $( \mathbf{A} )$ |
| 11  |                           |       |              |                                          |             |                                                                              |              |              |         |                    |                     |               |                                       |   | Ψ                |
| 13  |                           |       |              |                                          |             |                                                                              |              |              |         |                    |                     |               |                                       |   |                  |
| 14  |                           |       |              |                                          |             |                                                                              |              |              |         |                    |                     |               |                                       |   |                  |
| 16  |                           |       |              |                                          |             |                                                                              |              |              |         |                    |                     |               |                                       | U |                  |
| 17  |                           |       |              |                                          |             |                                                                              |              |              |         |                    |                     |               |                                       |   |                  |
| 10  | $\langle \rangle \rangle$ | Shee  | t1 +         |                                          |             |                                                                              |              | • (          |         |                    |                     |               | ►                                     | ٣ | 000              |
| _j; |                           |       |              |                                          |             |                                                                              | Ś            | ö⊕-          |         | J 100%             |                     | -0            |                                       | + | 5 A<br>6 N       |

图 5-8 新建的空白工作簿

注意:该文件未保存在硬盘中,需选择"文件"→"保存"命令,选择保存位置。

2. 保存工作簿

方法 1: 单击窗口左上角的快速访问工具栏中的"保存" 一按钮,即可快速保存文件。

方法 2: 选择"文件"→"保存"命令,即可保存文件。

方法 3: 使用快捷键 Ctrl+S,即可保存文件。

方法 4:选择"文件"→"另存为"命令,将弹出"另存为"对话框,如图 5-9 所示,在其中可 以选择工作簿文件的保存位置、文件名、保存类型,即可根据用户需要将文件保存在计算 机中。

常见的保存类型如下。

Microsoft Excel 文件: 以默认的文件格式保存工作簿文件,扩展名为.xlsx。

Microsoft Excel 97-2003 文件:保存一个与 Excel 97-2003 版本完全兼容的工作簿文件,扩展名为.xls。

WPS 表格文件: 扩展名为.et。

## 5.2.2 工作表基本操作

工作簿文件可以包含多个工作表,每个工作表的名称是唯一的,常见的基本操作有插入、删除、重命名、移动或复制等。

1. 插入工作表

在 WPS 表格中,新建工作簿自动包含一个工作表 Sheet1,当工作表数量不能够满足需

| 另存文件    | 位置():                                                                                                    |   | ×   |
|---------|----------------------------------------------------------------------------------------------------|---|-----|
| ⑦ 我的云文档 | 文件夹 (6)                                                                                                    |   | - ^ |
| & 共享文件夹 |                                                                                                    |   |     |
| □ 我的电脑  | ▶ 下载 音乐 桌面                                                                                                    |   |     |
| □ 我的桌面  | 设备和驱动器 (3)                                                                                                    |   | - ^ |
| □ 我的文档  | WPS网盤<br>双击进入WPS网盘         Windows (C:)         学习 (D:)           99.6 GB 可用, 共 189 GB         203 GB 可用, 共 285 GB | 1 |     |
|         |                                                                                                    |   |     |
|         |                                                                                                    |   |     |
|         |                                                                                                    |   |     |
|         |                                                                                                    |   |     |
|         |                                                                                                    |   |     |
|         | 文件名(N): 工作簿1                                                                                                    | ~ |     |
|         | 文件类型(T): Microsoft Excel 文件(*.xlsx)                                                                                | ~ |     |
|         | □把文档备份到云 ① 加密(E) (保存(S) 取消                                                                                         | í |     |

图 5-9 "另存为"对话框

要时,可以用多种方法插入新工作表,操作方法如下。

方法1:单击工作表标签右侧的"新工作表"按钮+,插入空白工作表。

方法 2: 右击工作表标签,在弹出的快捷菜单中选择"插入工作表…"命令,弹出"插入工 作表"对话框,如图 5-10 所示,选择插入工作表的数目和位置,单击"确定"按钮。

#### 2. 删除工作表

删除工作表,最简单的方法是右击工作表名称,在弹出的快捷菜单中选择"删除工作表"命令。执行删除命令时, 工作表和工作表中的数据都将被删除。需要注意的是,工 作表一旦删除后,将无法恢复。

| 5 插入工作表                                    | ×  |
|--------------------------------------------|----|
| 插入数目(C): 1                                 | 确定 |
| 插入<br>● 当前工作表之后 ( <u>A</u> ) ○ 当前工作表之前 (B) | 取消 |
|                                            |    |

图 5-10 "插入工作表"对话框

3. 重命名工作表

在电子表格中,工作表默认名称依次为 Sheet1、

Sheet2、Sheet3、···为了能够反映工作表内容,通常使用有意义的名称命名工作表,如"学生信息表""通讯录"等。

重命名工作表的方法:右击工作表名称,在弹出的快捷菜单中选择"重命名"命令,或双击工作表标签名称,即可进入工作表标签名称编辑状态,输入新的工作表名称,然后按 Enter键即可。

## 4. 移动或复制工作表

移动工作表,是指在工作簿的工作表标签栏中调整工作表的位置。复制工作表,是指创 建工作表的副本。在电子表格中,可以在同一个工作簿中移动或复制工作表,也可以在不同 的工作簿中移动或复制工作表。

(1) 在同一个工作簿中移动或复制工作表。

179 第

5

章

移动工作表的方法:选中工作表,按住鼠标左键拖曳工作表标签,即可实现工作表位置 的改变。

复制工作表的方法:选中工作表,按住键盘上的 Ctrl 键,同时按住鼠标左键拖曳工作表标签,即可实现创建工作表的副本。

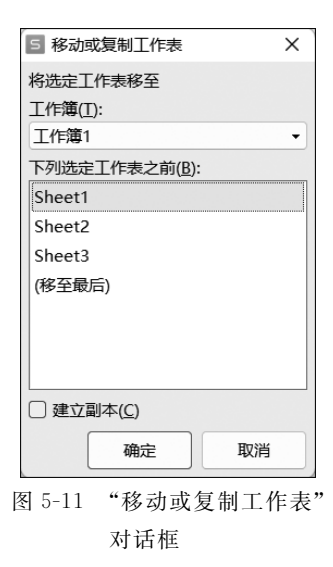

或者,选中工作表,右击,在弹出的快捷菜单中选择"移 动或复制工作表"命令,弹出"移动或复制工作表"对话框, 如图 5-11 所示,通过在"下列选定工作表之前"参数框选择 需要移动或复制后的工作表的位置,然后再通过"建立副 本"复选框,选择是移动还是复制工作表,最后单击"确定" 按钮即可。

(2) 在不同工作簿中移动或复制工作表。

在不同工作簿中移动或复制工作表,就是将工作簿的 工作表移动或复制到已经打开的目标工作簿或新工作簿 中。最方便的操作方法是使用"移动或复制工作表"对 话框。

在对话框的"工作簿"位置,选择目标工作簿的位置,然 后选择工作表的位置,选择是否建立副本,单击"确定"按钮 即可。需要注意:在移动或复制之前,需要先打开目标工作

簿文件。

## 5.2.3 单元格基本操作

单元格是指工作表中行和列交叉的部分,它是工作表中最小的单位,每个单元格的位置 称为单元格地址。

单元格的基本操作包括选定、插入、删除、移动或复制等。其中单元格的选定是其他操 作的基础。

1. 选定单元格

方法 1: 单击单元格,即可选定单元格为当前活动单元格。

方法 2:使用"名称框",在名称框中输入单元格地址,然后按 Enter 键。例如:在名称 框中输入 B100,按 Enter 键,则 B100 单元格为当前活动单元格,如图 5-12 所示。

在实际操作中,也可以使用键盘快捷键快速定位活动单元格,键盘快捷键命令如表 5-1 所示。

| 键盘命令                                                                                                | 活动单元格的移动                |
|----------------------------------------------------------------------------------------------------|-------------------------|
| $\boldsymbol{\leftarrow}, \boldsymbol{\uparrow}, \boldsymbol{\rightarrow}, \boldsymbol{\downarrow}$ | 原活动单元格向左、上、右、下移动一个单元格位置 |
| Enter                                                                                               | 原活动单元格向下移动              |
| Tab                                                                                                 | 原活动单元格向右移动              |
| Ctrl + ←                                                                                            | 移动到数据区域的最左边单元格          |
|                                                                                                    |                         |

表 5-1 键盘快捷键命令

180

| 键盘命令                 | 活动单元格的移动       |
|----------------------|----------------|
| Ctrl + ↑             | 移动到数据区域的最上边单元格 |
| $Ctrl + \rightarrow$ | 移动到数据区域的最右边单元格 |
| Ctrl + ↓             | 移动到数据区域的最下边单元格 |

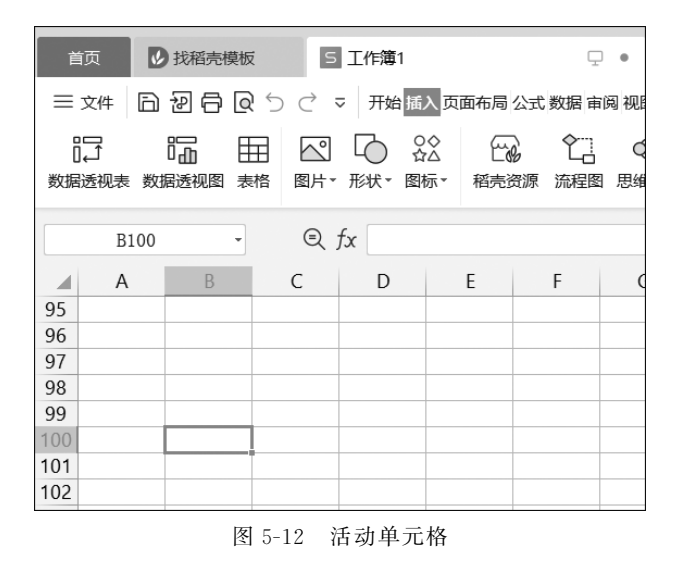

#### 2. 选定单元格区域

在 WPS 表格中,对多个单元格进行操作时,需要先选定这些多个单元格,我们称选定 单元格区域。选定的单元格区域可以是连续的,也可以是不连续的。

(1) 选定连续的单元格区域。

方法1:按住鼠标左键,拖曳鼠标选取单元格区域。

方法 2:选择单元格区域的左上角单元格,按住键盘 Shift 键,然后在单元格区域的右下 角单元格位置单击,例如,先选择 A1,然后按住键盘 Shift 键,然后在 B5 位置单击,即可选 中以 A1 为左上角单元格,B5 为右下角单元格的单元格区域。

方法 3: 在名称框中输入选取区域的地址。例如,在名称框中输入 A1:B5,按 Enter 键,即可选中以 A1 为左上角单元格,B5 为右下角单元格的单元格区域。

(2) 选定不连续单元格区域:选定第一个单元格区域,然后按住 Ctrl 键,再选定其他单元格区域。

(3) 选定整行或整列:直接单击要选定的行号或列号。

(4) 选定整个工作表:单击工作表行号和列号交叉的全选按钮 ,或者,按 Ctrl+A 快捷键。

### 3. 插入与删除单元格

在工作表中插入与删除单元格,都会引起周围单元格的变动,因此在执行这些操作时需 要考虑周围单元格的移动方向。

奆

方法:右击单元格,在弹出的快捷菜单中选择"插入"或"删除"命令,在弹出的下级子菜

续表

单中选择需要的操作即可。

#### 4. 移动或复制单元格

在工作表中移动单元格的方法如下。

方法 1: 右击活动单元格,在弹出的快捷菜单中选择"剪切"命令,在目标单元格位置右击,在弹出的快捷菜单中选择"粘贴"命令。

方法 2:选中活动单元格,使用快捷键 Ctrl+X 进行剪切,在目标单元格位置,使用快捷 键 Ctrl+V 进行粘贴。

在工作表中复制单元格的方法如下。

方法1:右击活动单元格,在弹出的快捷菜单中选择"复制"命令,在目标单元格位置右击,在弹出的快捷菜单中选择"粘贴"命令。

方法 2:选中活动单元格,使用快捷键 Ctrl+C 进行复制,在目标单元格位置,使用快捷 键 Ctrl+V 进行粘贴。

方法 3:选中活动单元格,将鼠标移动到单元格区域的边框线上,当指针变成 ↔形状时,按住键盘的 Ctrl 键,同时按住鼠标并拖曳指针到目标单元格位置,即可实现单元格的 复制。

## 5.2.4 数据的基本操作

WPS 表格的操作对象是数据,只有在工作表中准确地输入数据,才能用公式和函数进行正确的数据处理。数据的基本操作主要包括数据输入、类型、填充、验证、编辑等。

#### 1. 数据输入

方法 1: 选中单元格,通过键盘输入数据,输入的数据会替换单元格中原有的内容。

方法 2: 选中单元格,双击,进入单元格的编辑状态,可以修改单元格的内容。

方法 3: 选中单元格,通过编辑栏中的编辑框输入或修改单元格内容。

WPS 表格允许用户在包含多个单元格的单元格区域内同时输入相同的数据内容,方法 是:先选择单元格区域,然后在编辑栏中输入数据内容,按快捷键 Ctrl+Enter,即可在单元 格区域内同时输入相同数据内容。

单元格内的数据若需要换行,可以使用快捷键 Alt+Enter。

#### 2. 数据类型

WPS 表格的单元格中可以输入多种类型的数据,常见的数据类型有文本、数值、日期、时间等。

1) 文本数据

文本包括中文、英文字母、数字、空格和各种符号,输入的文本自动在单元格中靠左对 齐。WPS表格规定一个单元格最多可以输入 32000 个字符,如果这个单元格没有足够的宽 度,显示不下的内容将扩展到右边相邻的单元格上,若右边单元格也有内容,则当前单元格 内容将截断显示,但编辑框中会有完整的显示。

#### 2) 数值型数据

数值型数据包含 0~9 中的数字以及含有数学符号、货币符号等符号的数据,默认情况

182